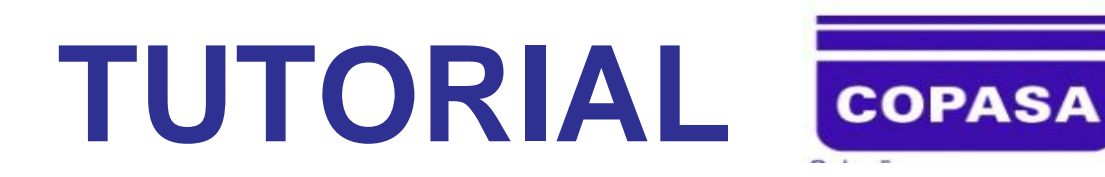

# SERVIÇOS PELO FORMULÁRIO SITE SECOVI MG www.secovimg.com.br

- Tamponamento a pedido, com encerramento do vínculo contratual.
- Religação do fornecimento de água, com mudança da titularidade e do vínculo contratual.
- Mudança da titularidade e do vínculo contratual.
- Consumo final com emissão de fatura.

## **DOCUMENTOS NECESSÁRIOS PARA PREENCHIMENTO:**

ÚLTIMA CONTA DA COPASA, NÚMERO DA MATRÍCULA/LEITURA, CONTRATO DE LOCAÇÃO, DATA INICIAL/FINAL DO CONTRATO, DADOS LOCATÁRIO/PROPRIETÁRIO.

# **TUTORIAL – COPASA**

## ACESSAR http://www.secovimg.com.br/area-do-associado.php

Faça login: CNPJ DA EMPRESA SENHA INFORMADA PELA CMI

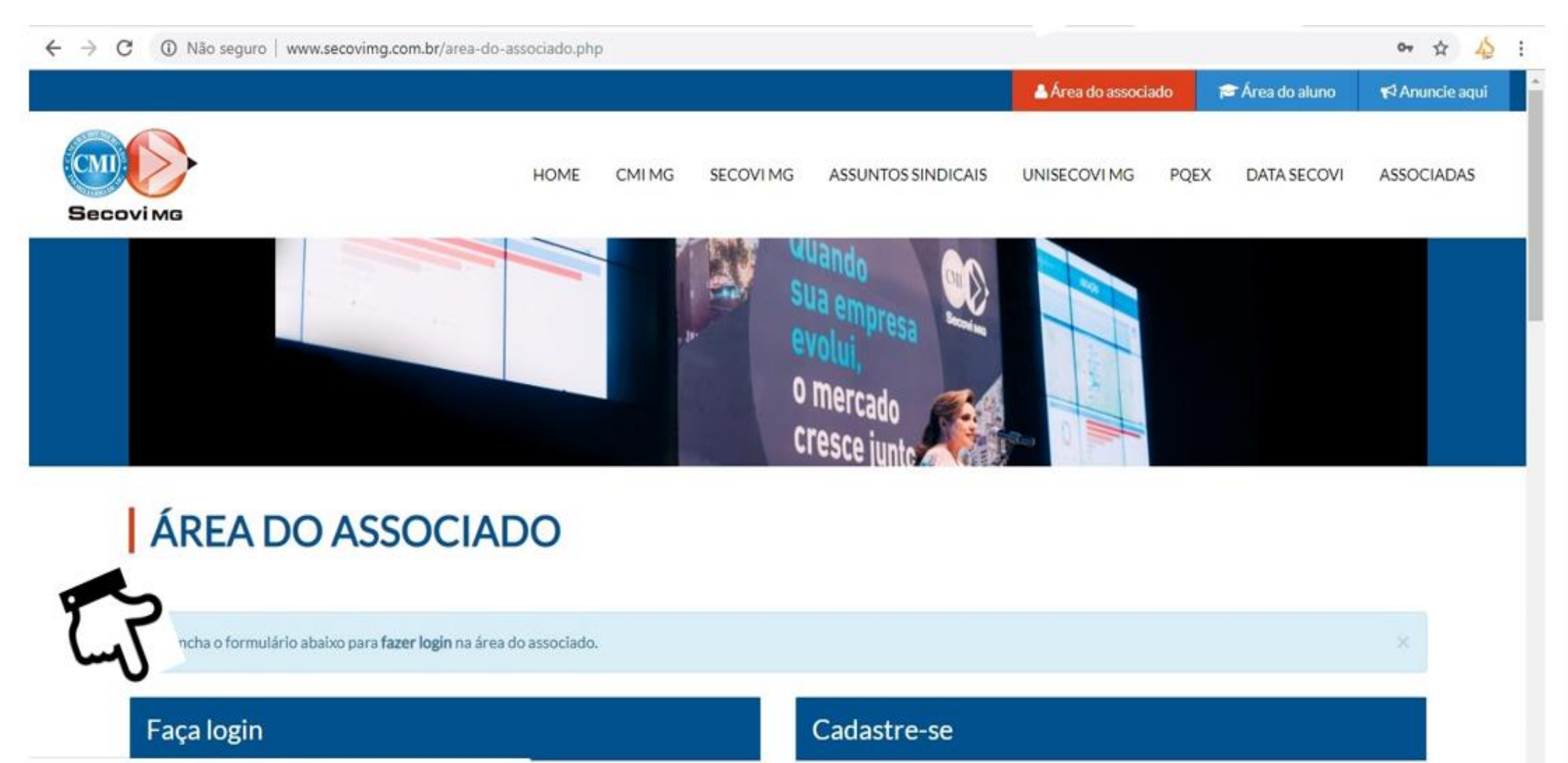

## Clicar em Conteúdos Exclusivos

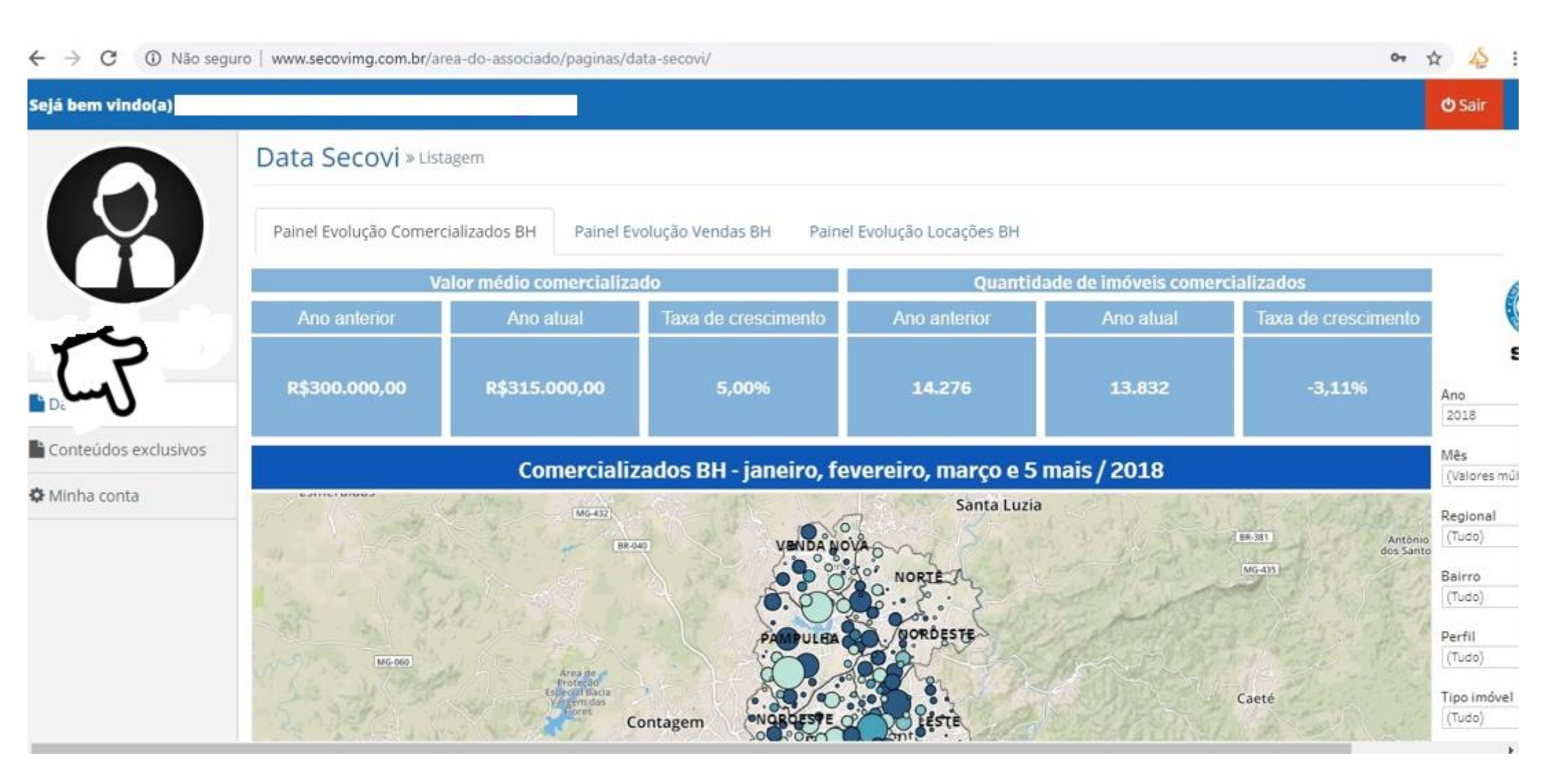

## Clicar em Copasa

![](_page_3_Picture_1.jpeg)

## Clicar novamente em Copasa

| ← → C ③ Não seg      | uro   www.secovimg.com.br/area-do-associado/paginas/conteudo-exclusivo/    | ☆ 🕹 :  |
|----------------------|----------------------------------------------------------------------------|--------|
| Sejá bem vindo(a)    |                                                                            | 😃 Sair |
|                      | Conteúdos exclusivos » Listagem                                            |        |
|                      | Apresentações Compra e venda Índices Inquilinato Locação de imóveis Copasa |        |
| U                    | EM DESTAQUE                                                                |        |
|                      | Copasa                                                                     |        |
| Data Secovi          |                                                                            |        |
| Conteúdos exclusivos | DEMIAIS CONTEUDOS                                                          |        |
| 🍄 Minha conta        |                                                                            |        |

## Clicar no link Formulário

Ler atentamente as orientações em vermelho.

Sempre preencher com o email do responsável pela solicitação.

| ← → C ① Não seg   | uro   www.secovimg.com.br/area-do-associado//paginas/conteudo-exclusivo/detalhes.php?conteudo=53                                                                                                    | ☆ 🕹 :  |
|-------------------|----------------------------------------------------------------------------------------------------|--------|
| Sejá bem vindo(a) |                                                                                                    | 😃 Sair |
|                   | Conteúdo exclusivo » Copasa                                                                                                    |        |
|                   | COPASA LJ                                                                                                    |        |
| U                 | Os serviços que podem ser realizados através desse formulário                                                                                                    |        |
| ovi               | <ul> <li>Tamponamento a pedido, com encerramento do vínculo contratual.</li> <li>Religação do fornecimento de água, com mudança da titularidade e do vínculo contratual.</li> <li>Mudança da titularidade e do vínculo contratual.</li> <li>Consumo final com emissão de fatura.</li> </ul> |        |
| 🌣 Minha con       | Prazo para execução dos serviços: 3 dias úteis.<br>Retorno através do e-mail informado pelo Associado.<br>Acompanhamento pelo site da COPASA através do número da instalação/cliente.<br>Solicitação superior a 3 (três) dias úteis sem retorno, entrar em contato conosco.                 |        |
|                   | ***Lembrando que o e-mail imobiliarias@copasa.com.br não recebe conversação de remetentes externos**.                                                                                                    |        |
|                   | Serviços disponíveis na Agência Virtual, link http://www.copasa.com.br/wps/portal/internet                                                                                                    |        |

Serviços disponíveis na Agência Virtual - http://www.copasa.com.br/wps/portal/internet

- Conta por e-mail.
- Religação de água.
- Alteração na data de vencimento da conta.
- Análise da conta de água e/ou esgoto.
- Cálculo da Conta (Consulta).
- Calendário de Leitura e Vencimento de conta de Água (Consulta).
- Certidão negativa de débito.
- Confirmação de economias /categorias.
- Consulta de Contas Pagas (Consulta).
- Entrega de conta em outro endereço.
- Histórico de Consumo (Consulta).
- Informar leitura do hidrômetro.
- Informar leitura do hidrômetro para conta bloqueada.
- Previsão de execução de serviços (Consulta).
- Segunda via de conta.

Confirmo que li e aceito os Termos e Condições para uso do convênio COPASA CMI/Secovi-MG.

• Todos os campos do formulário deverão ser preenchidos.

Verificar sempre o motivo da solicitação, se é locação, encerramento, etc.

- Verificar também a identificação dos serviços: se é apenas troca de titularidade ou religação do fornecimento (neste caso, se o imóvel estiver sem água.
- Informar a finalidade da ocupação.
- Informar os dados do proprietário.
- Nas informações sobre o Novo usuário, colocar o endereço do imóvel em questão.
- Informar a situação atual do hidrômetro. Sempre perguntar ao proprietário.
- Informar a leitura do hidrômetro (última conta).
- Informar a data da leitura.
- Informar a localização do padrão de água, se é interno ou externo.
- Colocar novamente os dados do proprietário e do locatário.
- O nome do responsável na empresa é o nome de quem está preenchendo a solicitação.
- As informações adicionais devem ser preenchidas, senão a solicitação não é enviada.
- Clicar em enviar e acompanhar e-mail e pelo site da Copasa <a href="http://www.copasa.com.br/wps/portal/internet">http://www.copasa.com.br/wps/portal/internet</a>, pelo número da matrícula.

Preencha o formulário . \*\*Lembrando que o e-mail imobiliarias@copasa.com.br não recebe conversação de remetentes externos\*\*.

#### 1) Identificação do Agente Imobiliário (preencher os dados):

#### a) Nome da Imobiliária: \*

b) CNPJ: \*

\_.\_\_\_/\_\_\_-

#### c) Registro CRECI MG:

#### d) Registro CMI SECOVI MG: \*

#### e) Telefone de Contato (com DDD): \*

(99) 9999-9999

#### f) E-mail Corporativo / institucional: \*

O Agente Imobiliário, acima qualificado, em consonância com o Acordo de Cooperação Técnica Nº 18.1897

#### 2) Motivo da Solicitação (selecione):

Locação

Venda

- Atualização Cadastral
- Rescisão Contratual
- Consulta

#### Vigência do Contrato de Locação

#### Data início

### \_/\_/\_\_\_

#### Data Final

#### 3) Identificação do Serviço (selecione):

- Tamponamento a pedido, com encerramento do vínculo contratual.
- Religação do fornecimento de água, com mudança da titularidade e do vínculo contratual.
- Mudança da titularidade e do vínculo contratual.
- Consumo final com emissão de fatura (preencher leitura no campo do item 08).

### 5) Informações sobre o Imóvel e seu Proprietário (preencher os dados):

a) Matrícula na COPASA MG: \*

b) Endereço (Rua, Número / Complemento e Bairro): \*

### c) Município/Localidade: \*

d) Nome Completo: \*

### e) CPF ou CNPJ: \*

### g) Telefones e E-mail de Contato (com DDD): \*

| Celular: *                                                | Residencial: * | Comercial: *   |
|-----------------------------------------------------------|----------------|----------------|
| (99) 99999-9999                                           | (99) 9999-9999 | (99) 9999-9999 |
| E-mail: *                                                 |                |                |
|                                                           |                |                |
| 6) Informações sobre o novo Usuário (preencher os dados): |                |                |
| a) Endereço (Rua, Número / Complemento e Bairro): *       |                |                |
|                                                           |                |                |
| b) Município/Localidade: *                                |                |                |
|                                                           |                |                |
| c) Nome Completo: *                                       |                |                |
|                                                           |                |                |
| d) CPF ou CNPJ: *                                         |                |                |

| e) Documento de Identidade: *                           |                                     |                |
|---------------------------------------------------------|-------------------------------------|----------------|
| f) Telefones e E-mail de Contato (com DDD)              | :*                                  |                |
| Celular: *                                              | Residencial: *                      | Comercial: *   |
| (99) 99999-9999                                         | (99) 9999-9999                      | (99) 9999-9999 |
| E-mail: *                                               |                                     |                |
| 7) Situação da Ligação no Imóvel (marca                 | r com um X):                        |                |
| 🔘 Ativa (com fornecimento de água).                     |                                     |                |
| 🔘 Tamponada - com hidrômetro (sem f                     | fornecimento de água).              |                |
| 🔘 Tamponada – sem hidrômetro (sem                       | fornecimento de água).              |                |
| <ul> <li>Suprimida (interrupção do fornecime</li> </ul> | ento de água no passeio ou na rua). |                |
| 8) Informações sobre o Hidrômetro do In                 | nóvel (preencher os dados):         |                |
| a) Leitura (apenas os números pretos):*                 |                                     |                |
|                                                         |                                     |                |
| b) Data da Leitura:*                                    |                                     |                |
|                                                         |                                     |                |
| c) Localização do Padrão/Cavalete de Ág                 | ua (selecione):                     |                |
| 🔿 Interna                                               |                                     |                |
| 🔿 Exterma                                               |                                     |                |
| 9) Autorização para a representação, jun                | ito à COPASA MG:                    |                |
| a) Proprietário:*                                       |                                     |                |
|                                                         |                                     |                |
| b) Locatário:*                                          |                                     |                |
|                                                         |                                     |                |
|                                                         |                                     |                |

### 10) Data deste Termo:

| 11) Nome do Responsável na Empresa: |
|-------------------------------------|
|                                     |
|                                     |
| 12) Informações adicionais :        |
|                                     |
|                                     |
| Enviar                              |